## Формирование ЭМД «Медицинская карта пациента, получающего медицинскую помощь в амбулаторных условиях» форма № 025/у

Для формирования ЭМД «Медицинская карта пациента, получающего медицинскую помощь в амбулаторных условиях» следует в нижней части МКАБ нажать кнопку «Печать/ЭМД» и выбрать пункт «Лицевая и оборотная стороны ф. № 025/у (ЭМД)».

|                                                                 | Лицевая и оборотная стороны ф. № 025/у (А4)  |  |  |  |  |  |  |  |
|-----------------------------------------------------------------|----------------------------------------------|--|--|--|--|--|--|--|
|                                                                 | Лицевая и оборотная стороны ф. № 025/у (А5)  |  |  |  |  |  |  |  |
|                                                                 | Лицевая и оборотная стороны ф. № 025/у (ЭМД) |  |  |  |  |  |  |  |
|                                                                 | Справка о прохождении флюорографии           |  |  |  |  |  |  |  |
| Форма № 061/у "Врачебно-контрольная карта физкультурника и спор |                                              |  |  |  |  |  |  |  |
|                                                                 | Печать/ЭМД Действия                          |  |  |  |  |  |  |  |

Выбор пункта «Лицевая и оборотная стороны ф. № 025/у (ЭМД)»

В результате отобразится форма предварительного просмотра ЭМД. Для подписания и отправки ЭМД необходимо нажать кнопку «Подписать и отправить».

| /1   - 80% +   🕃                                                                                                    | భ                                                               |                                                                                                    |   |        | Ŧ     | ē       | :        |
|----------------------------------------------------------------------------------------------------|-----------------------------------------------------------------|----------------------------------------------------------------------------------------------------|---|--------|-------|---------|----------|
|                                                                                                    | Код фор<br>органия<br>Медици<br>Учетная<br>Утверж,<br>от 15 ден | мыя по ОКУД Каз<br>ция по ОКПО (форма) Собументация<br>форма № ССУ,<br>цена приказом Миггдрава России<br>кабря 2014 г. No 834н |   |        |       |         | <b>^</b> |
| МЕДИЦИНСКАЯ КАРТА<br>ПАЦИЕНТА, ПОЛУЧАЮЩЕГО МЕДИЦИНСКУЮ ПОМОВ<br>В АМБУЛАТОРНЫХ УСЛОВИЯХ №<br>10.1<br>месяц 10.1<br>карана 10.1                                                                                                    | ЦЬ                                                              |                                                                                                    |   |        |       |         | I        |
| асфон ;<br>8. СНИЛС<br>гации<br>кит, лата<br>гег а инстансосторе наблюзение:                                                                                                    | cepu                                                            | яномер                                                                                                    |   |        |       |         | P        |
| Диагноз                                                                                                    | Код по<br>МКБ-10                                                | Врач                                                                                                    |   |        |       |         |          |
|                                                                                                    |                                                                 | The second second second second second second second second second second second second second second second se                |   |        |       |         |          |
|                                                                                                    |                                                                 |                                                                                                    |   |        |       |         |          |
| ованном браке - 1, <u>не состоит в браке - 2</u> , ногивестно - 3.<br>1, среднее - 2; общое: среднее - 3, <u>основное - 4</u> , начальное - 5;<br>зухабу и приравненную к ней службу - 2; пеневонер(ка) - 3, <u>сту</u><br>в данногов: | нензвестно<br>тент(ка) - 4<br>Установля                         | - 6,<br>, ne paforaer - 5, npovne - 6.<br>                                                                                     | - |        |       |         | •        |
|                                                                                                    | . en richt                                                      |                                                                                                    |   | 🖗 Подп | исать | и отпра | авить    |

Кнопка «Подписать и отправить» на форме предварительного просмотра ЭМД

При отправке ЭМД в РЭМД отобразится сообщение об успешной отправке.

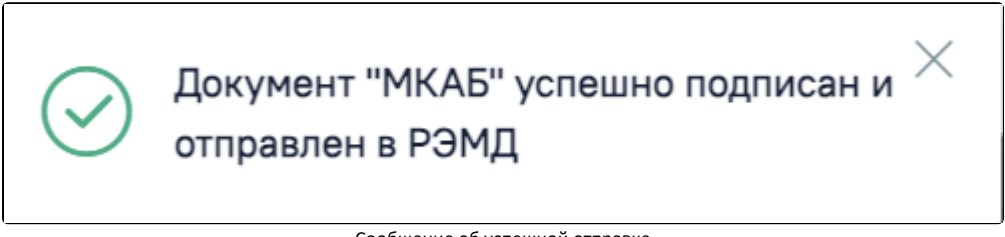

Сообщение об успешной отправке